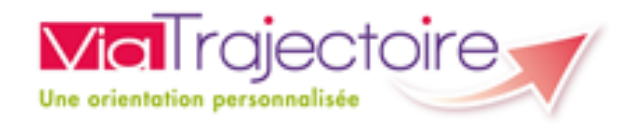

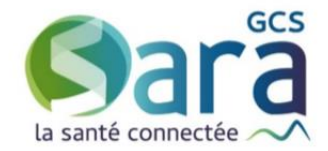

# VIDER LE CACHE DE VIATRAJECTOIRE PARAMETRAGE DE VOTRE NAVIGATEUR

Situation : Vous devez vider le cache de votre navigateur (Pour une MEP ou autre)

1

#### 1) Vider le cache sur Google Chrome

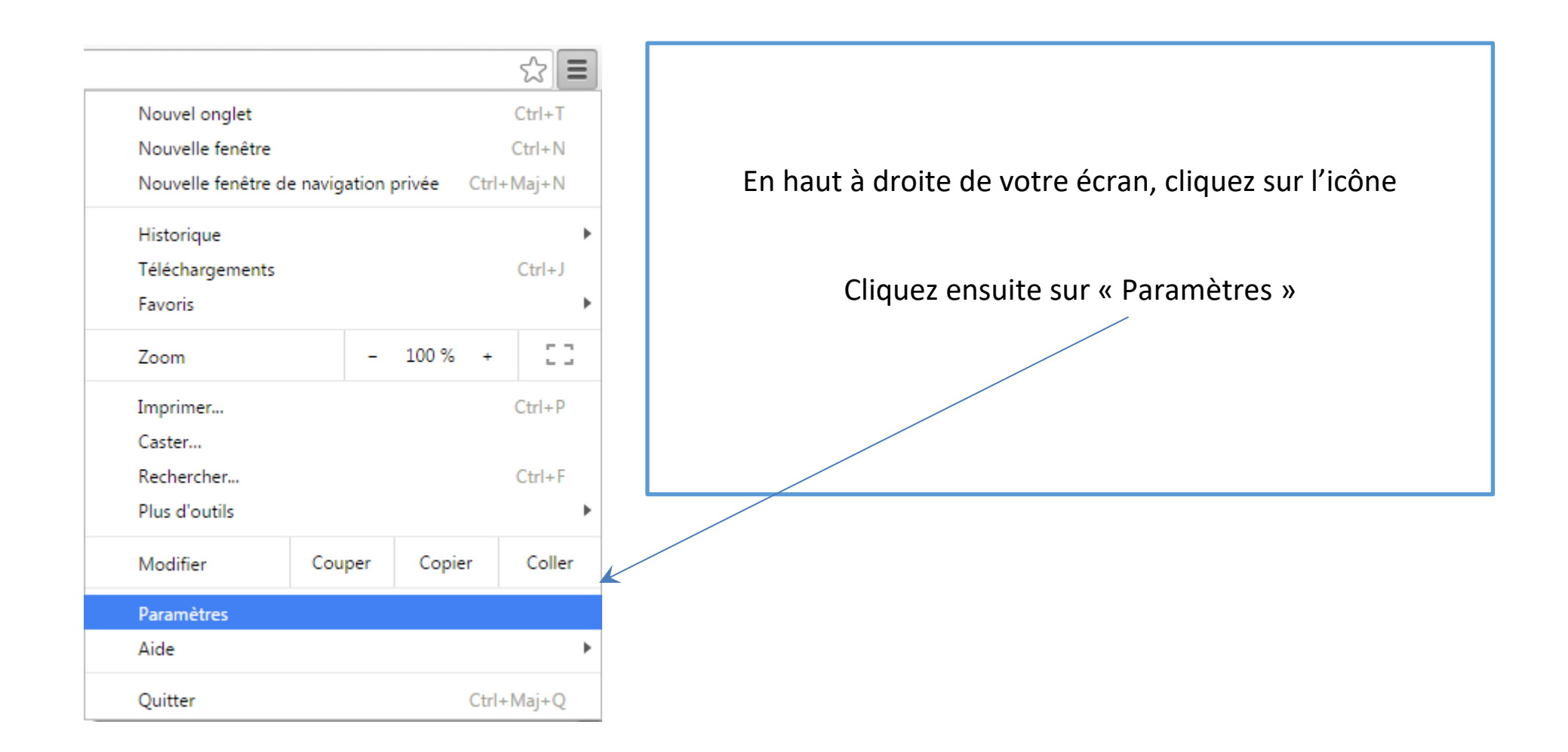

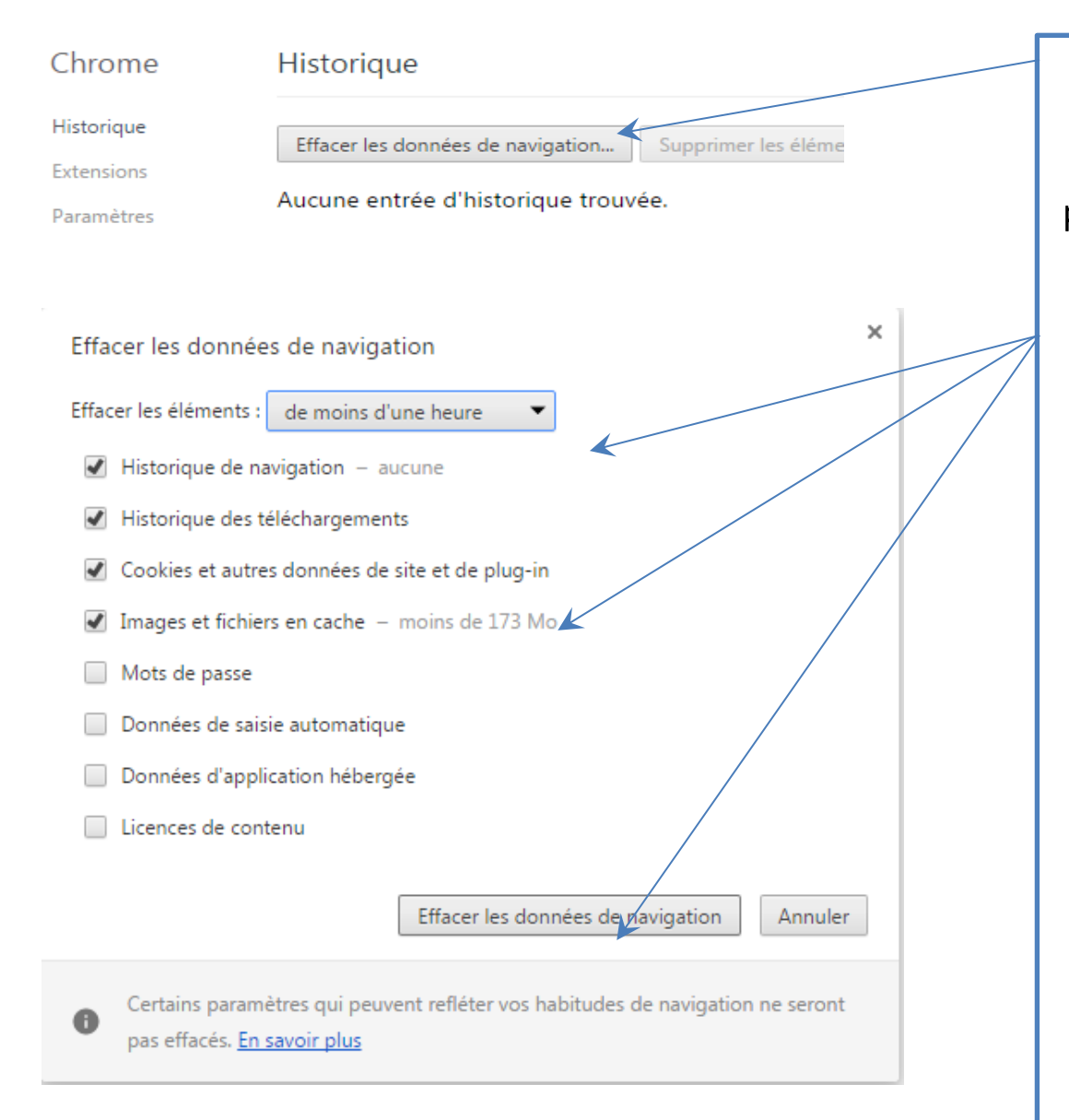

Sélectionnez l'onglet « Historique » puis cliquez sur le bouton « effacer les données de navigation »

Nous vous recommandons d'effacer les cookies et les fichiers en cache en cliquant sur « effacer les données de navigation »

Attention à sélectionner la période la plus adéquate

## 2) Vider le cache sur Internet Explorer

| Imprimer<br>Fichier<br>Zoom (100%)<br>Sécurité                                                                                                    |    | En haut à droite de votre écran, cliquez sur l'icône |
|----------------------------------------------------------------------------------------------------|----|------------------------------------------------------|
| Ajouter le site au menu Démarrer<br>Afficher les téléchargements Ctrl<br>Gérer les modules complémentaires<br>Outils de développement F12<br>Atteindre les sites épinglés | +. | outils<br>Cliquez ensuite sur « Options Internet »   |
| Paramètres d'affichage de compatibilité<br>Signaler des problèmes de site Web<br>Options Internet<br>À propos de Internet Explorer                                        |    |                                                      |

#### Une nouvelle fenêtre s'affiche à l'écran

| Supprimer l'historique de navigation                                                                                                    | x     |
|----------------------------------------------------------------------------------------------------|-------|
| Conserver les données des sites Web favoris<br>Conserver les cookies et fichiers Internet temporaires qui activent vos sites Web préférés pour enregistr<br>vos préférences et les afficher plus rapidement.                                                                                                    | er    |
| Fichiers Internet et fichiers de site Web temporaires<br>Copies de pages Web et de contenus enregistrés pour un accès ultérieur plus rapide.                                                                                                    |       |
| Cookies et données de sites Web<br>Fichiers ou bases de données stockés sur votre ordinateur par les sites Web pour enregistrer vos préfére<br>ou améliorer les performances des sites Web.                                                                                                    | ences |
| Historique<br>Liste des sites Web que vous avez visités.                                                                                                    |       |
| Historique de téléchargement<br>Liste des fichiers que vous avez téléchargés.                                                                                                    |       |
| Données de formulaires<br>Informations enregistrées après leur saisie dans des formulaires.                                                                                                    |       |
| Mots de passe<br>Mots de passe enregistrés et insérés automatiquement lorsque vous ouvrez une session sur un site Web<br>visité.                                                                                                    | déjà  |
| Données de protection contre le tracking, de filtrage ActiveX et Do Not Track<br>Liste des sites Web exclus du filtrage, données utilisées par la protection contre le tracking pour détecte<br>services susceptibles de partager automatiquement des informations sur votre visite, et exceptions aux<br>demandes Do Not Track. | r les |
| Aide sur la suppression de l'historique de navigation Supprimer Annuler                                                                                                    |       |

Nous vous recommandons d'effacer les fichiers Internet et fichiers de site Web temporaires, les cookies et les données de site web.

### 3) Vider le cache sur Mozilla Firefox

| ★ 🖻 🛡                 |                | A D                             |     |  |
|-----------------------|----------------|---------------------------------|-----|--|
| 🙏 Couper              | Copier         | Col                             | ler |  |
| -                     | 100 %          | +                               |     |  |
|                       | 00             |                                 |     |  |
| Nouvelle<br>fenêtre   | Fenêtre privée | être privée Enregistrer la page |     |  |
|                       | 0              | 4€►                             |     |  |
| Imprimer              | Historique     | Plein écran                     |     |  |
| Q                     | 0              |                                 |     |  |
| Rechercher            | Options        | Modules                         |     |  |
| J.                    |                |                                 |     |  |
| Développe-<br>ment    |                |                                 |     |  |
| 🔇 Se connecter à Sync |                |                                 |     |  |
| + Personnalise        | 0              | Ċ                               |     |  |

| Cliquez sur le même volet « menu » |
|------------------------------------|
| puis sur « options »               |
|                                    |
|                                    |
|                                    |
|                                    |
|                                    |

Une fenêtre apparaît, cliquez sur la gauche sur l'onglet "vie privée". Cliquez sur le lien "Effacer votre historique récent".

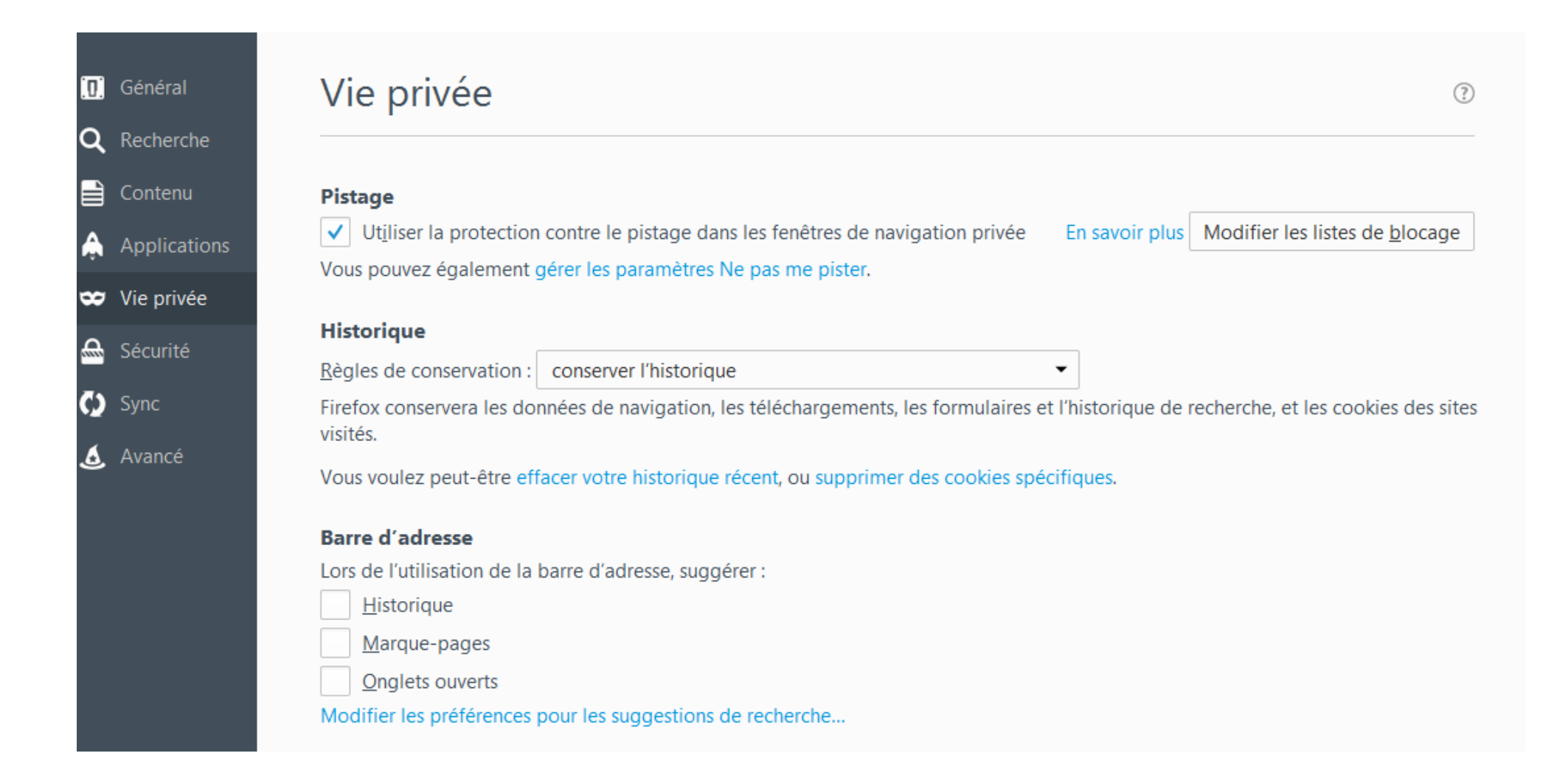

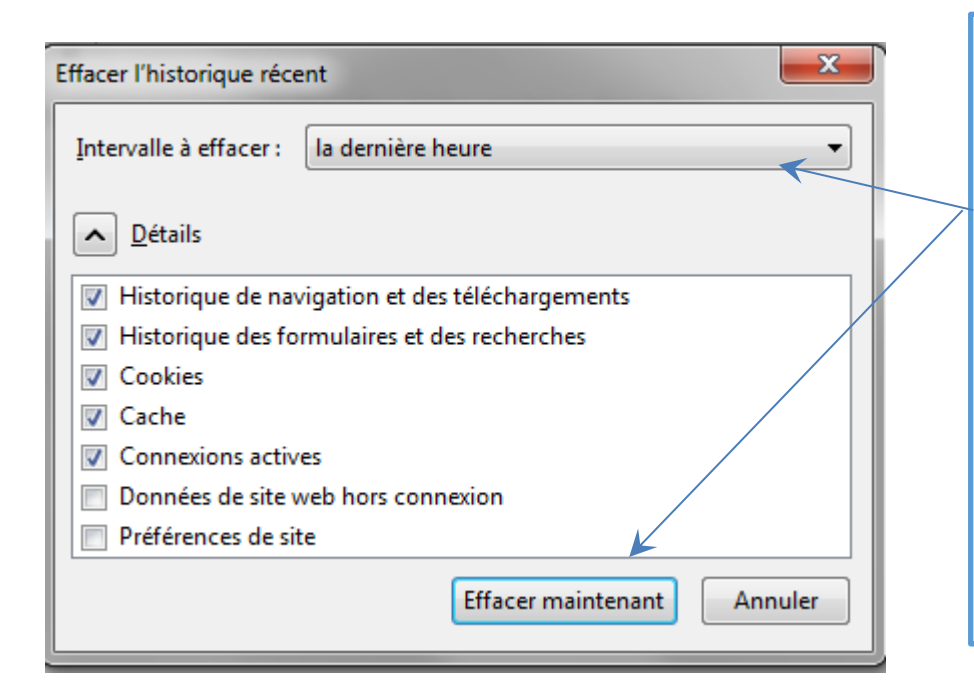

Nous vous recommandons d'effacer le cache et les cookies en cliquant sur « effacer maintenant » Attention à bien sélectionner l'intervalle à effacer : Vous pouvez vous adresser à votre service informatique interne si vous rencontrez des difficultés sur ces étapes. Si vous avez des questions, n'hésitez pas à contacter votre équipe ViaTrajectoire : Sur la page d'accueil de ViaTrajectoire, vous vous connectez avec votre login et mot de passe

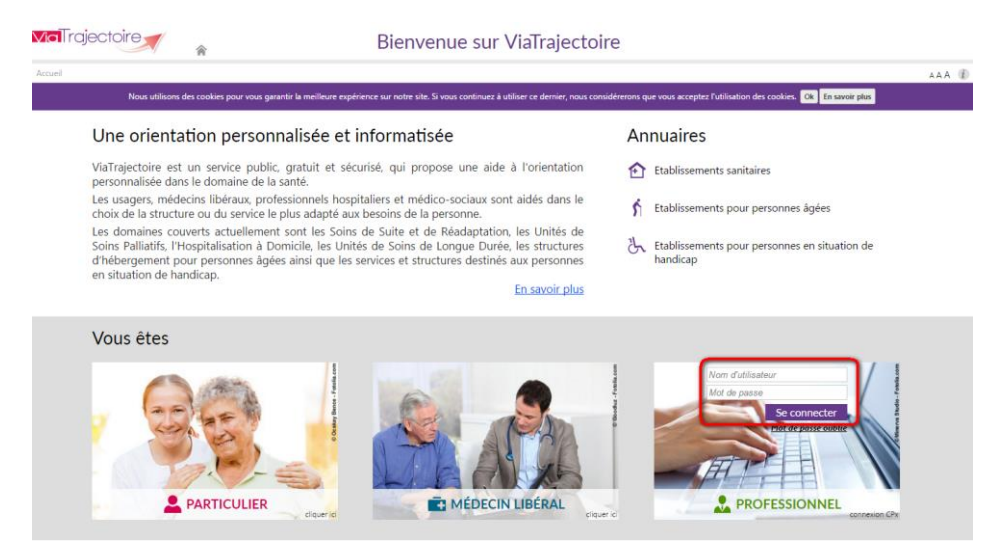

Puis vous allez dans « Annuaire » et vous sélectionnez « Contact en région » puis vous recherchez votre région pour avoir les coordonnées.

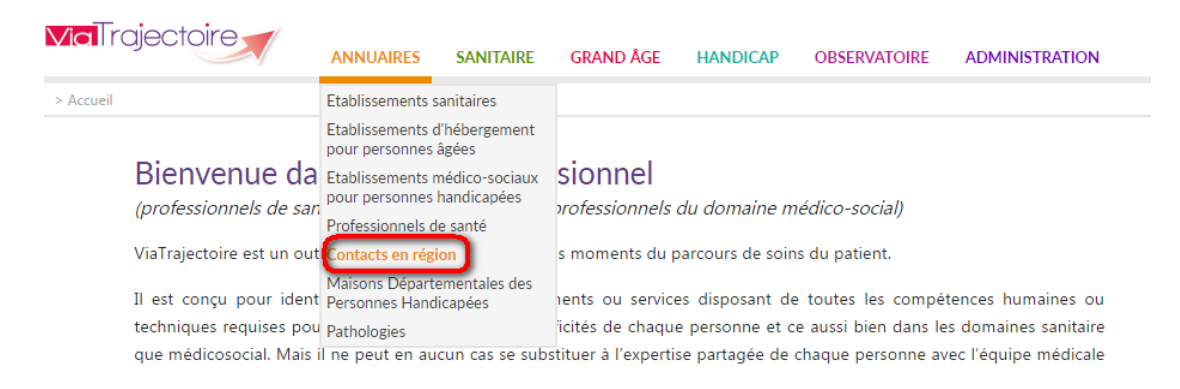